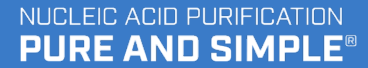

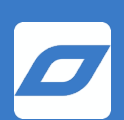

# PROTOCOL Ionic<sup>®</sup> Cells to Pure DNA Kit

REV 1.0 PART #: 33002

**Purigen Biosystems, Inc.** 5700 Stoneridge Drive, Suite 100

Pleasanton, CA 94588

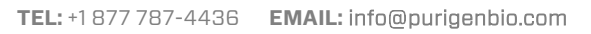

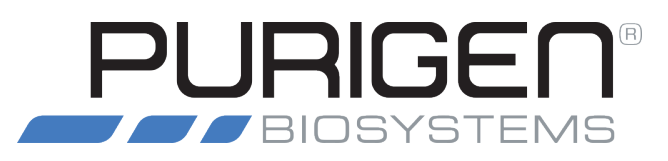

# **Table of Content**

| Table of Content                                                   | 2  |
|--------------------------------------------------------------------|----|
| Copyright                                                          | 3  |
| Support                                                            | 3  |
| Safety Recommendations                                             | 4  |
| Kit Contents                                                       | 5  |
| Preparation of Cells                                               | 6  |
| Fresh Cells                                                        | 6  |
| Frozen Cells                                                       | 6  |
| Lysate Preparation - Single Tube Format                            | 7  |
| Prepare Samples for Lysis                                          | 7  |
| Lysis Procedure                                                    | 8  |
| Purification                                                       |    |
| Prepare Samples and Reagents                                       | 9  |
| Setup the Reagent Reservoir                                        | 9  |
| Thaw Samples (if previously frozen)                                | 9  |
| Using the Instrument                                               |    |
| Create or Select User Profile                                      |    |
| Setup a Run                                                        |    |
| Load the Fluidic Chip                                              |    |
| Load Reagents                                                      | 14 |
| Pipetting Technique for Dispensing Extraction Buffer into Column 1 |    |
| Correct Pipetting Technique                                        |    |
| Incorrect Pipetting Technique                                      |    |
| Prime the Fluidic Chip                                             |    |
| Load Samples on the Fluidic Chip                                   |    |
| Start the Run                                                      | 21 |
| Collect Samples                                                    |    |
| Review Results                                                     |    |
| Troubleshooting                                                    | 24 |
| Save System Logs                                                   | 24 |
| Sample Recovery                                                    |    |
|                                                                    |    |

# Copyright

© 2022 Purigen Biosystems, Inc. All rights reserved. Duplication and/or reproduction of all or any portion of this document without the express written consent of Purigen Biosystems, Inc. is strictly forbidden. Nothing contained herein shall constitute any warranty, express or implied, as to the performance of any products described herein. Any and all warranties applicable to any products are set forth in the applicable terms and conditions of sale accompanying the purchase of such product. Purigen Biosystems provides no warranty and hereby disclaims any and all warranties as to the use of any third-party products or protocols described herein. The use of products described herein is subject to certain restrictions as set forth in the applicable terms and conditions of sale accompanying the purchase of such products. "Ionic®" is a registered trademark of Purigen Biosystems, Inc. All other trademarks are the property of their respective owners. All products and services described herein are intended **FOR RESEARCH USE ONLY and NOT FOR USE IN DIAGNOSTIC PROCEDURES.** 

All product names, brands, and trademarks are properties of their respective owners.

# Support

For technical information or advice, please contact Purigen Biosystems Support at any time.

Phone: 1-877-PURIGEN (787-4436) Email: support@purigenbio.com

#### Purigen Biosystems, Inc.

5700 Stoneridge Drive, Suite 100 Pleasanton, CA 94588 USA

# **Safety Recommendations**

For all procedures in this document, the use of appropriate personal protective equipment (PPE) is strongly recommended. Disposable gloves should always be worn when handling samples, reagents, fluidic chips, and any other materials that may come into contact with samples. Gloves should be changed immediately after any contact with the sample.

Inappropriate use of an Ionic® Purification System may cause personal injury or irreparable damage to the instrument.

- Only trained personnel should operate the lonic system following Purigen Biosystems published methods
- All operators should review and be familiar with the Ionic Purification System User Guide
- Only Purigen Biosystems qualified service engineers should service the Ionic system

Damage to the lonic system caused by inappropriate use, neglect to perform required maintenance, or performing inappropriate maintenance may void warranty or require services not covered by standard service contract terms.

- Do not move the instrument while it is in operation
- Do not unplug the instrument while it is in operation
- Do not spill liquids on any area of the instrument
- Do not use with flammable materials or in the presence of toxic fumes
- Do not use excessive force to open or close the system cover
- Use only with Purigen Biosystems Ionic Fluidic Chips and associated kits and protocols

Laboratory supervisors and/or facility managers must take the necessary precautions to ensure a safe workplace and appropriate training of personnel.

- All laboratory activities should be in accordance with all national, state, and local health and safety regulations
- Follow all applicable SDS (or MSDS) recommendations for proper handling and disposal of chemicals and reagents
- Follow all safety guidelines for use of personal protective equipment, laboratory devices, and labware established for the laboratory where the instrument is used

# **Kit Contents**

#### TABLE 1: Contents provided in the Ionic® Cells to Pure DNA

| Container            | Item Name                  | Description           | Volume   | Quantity per Kit |
|----------------------|----------------------------|-----------------------|----------|------------------|
| -20°C Reagents Box   | Lysis Buffer 1             | Lysis Buffer 1        | 1.2 mL   | 6                |
| -20°C Reagents Box   | RNase A                    | RNase Reagent         | 240.0 µL | 1                |
| -20°C Reagents Box   | Proteinase K               | Proteinase K Reagent  | 480.0 µL | 1                |
| RT Reagents Box      | 1 - Extraction Buffer      | Extraction Buffer     | 12.0 mL  | 1                |
| RT Reagents Box      | 2 - Anodic Buffer          | Anodic Buffer         | 12.0 mL  | 1                |
| RT Reagents Box      | 3 - Separation Buffer      | Separation Buffer     | 18.0 mL  | 1                |
| RT Reagents Box      | 4 - Neutralization Buffer  | Neutralization Buffer | 12.0 mL  | 1                |
| RT Reagents Box      | 5 - Cathodic Buffer        | Cathodic Buffer       | 12.0 mL  | 1                |
| RT Reagents Box      | Lysis Buffer 2             | Lysis Buffer 2        | 7.2 mL   | 1                |
| RT Reagents Box      | Sample Buffer              | Sample Buffer         | 1.8 mL   | 1                |
| Fluidic Chip Set Box | Purigen Ionic Fluidic Chip | Fluidic Chips         | N/A      | 6                |

#### TABLE 2: Reagents provided by the user

| User-supplied Reagents                                                  | For Lysate Preparation | For Purification |
|-------------------------------------------------------------------------|------------------------|------------------|
| Media containing cells                                                  | $\checkmark$           |                  |
| Dulbecco's Phosphate Buffered Saline (D-PBS)<br>(without Ca++ and Mg++) | ~                      |                  |

#### TABLE 3: Equipment provided by the user

| User-supplied Equipment              | For Lysate Preparation | For Purification |
|--------------------------------------|------------------------|------------------|
| 12-column reservoir (Agilent 204365) |                        | ~                |
| P200 multichannel pipette            |                        | $\checkmark$     |
| P200 single channel pipette          | $\checkmark$           |                  |
| P200 wide bore tips                  | $\checkmark$           |                  |
| P1000 single channel pipette         | $\checkmark$           |                  |
| P2O single channel pipette           | $\checkmark$           | $\checkmark$     |
| Microcentrifuge                      | $\checkmark$           |                  |
| Programmable ThermoMixer             | $\checkmark$           |                  |
| Vortex mixer (adjustable speed)      | $\checkmark$           | $\checkmark$     |

#### TABLE 4: Labware provided by the user

| User-supplied Labware                                               | For Lysate Preparation | For Purification |
|---------------------------------------------------------------------|------------------------|------------------|
| DNA LoBind Tube, 1.5 mL<br>(Eppendorf 22431021)                     | $\checkmark$           | $\checkmark$     |
| Optional: <b>DNA LoBind Tube, 2.0 mL</b><br>(Eppendorf 22431048)    | $\checkmark$           |                  |
| Optional: <b>DNA LoBind Plate, 96-well</b><br>(Eppendorf 951032000) |                        | $\checkmark$     |

# **Preparation of Cells**

This protocol supports the extraction of DNA from cell samples ranging from 50,000 cells to 5 million cells\*. The protocol supports extraction from White Blood Cells (WBCs) and Peripheral Blood Mononuclear Cells (PBMCs) isolated from blood in addition to cultured and/or flow-sorted cells.

\*Cell counts as low as 10 cells may be achieved with alternate protocols. Contact support@purigenbio.com to learn more.

## **Fresh Cells**

- 1. Harvest and count cells.
- 2. Proceed with Prepare Samples for Lysis.

### **Frozen Cells**

- If cells are already present as a dry pellet that has not been washed or are suspended in frozen media/PBS:
  - Resuspend the cells in 175 µL 1X PBS (Dulbecco's Phosphate Buffered Saline [D-PBS] without Ca++ and Mg++) and gently pipette up and down 5X.
  - 2. Spin down at 500 RCF for 5 minutes.
  - 3. Carefully remove supernatant without disturbing pellet, making sure to leave no more than 5 µL of PBS behind.
  - 4. Proceed with Prepare Samples for Lysis Steps 1-5 (skip Step 6)
- If the cells are in a dry pellet that has been washed with PBS, then
  - For 50,000 1,000,000 cells:
    - 1. Proceed directly to Prepare Samples for Lysis
  - For cell above 1,000,000:
    - 1. Spin down at 20,000 RCF for 1 minute.
    - Carefully remove the media without disturbing the pellet. Remove as much volume as possible, leaving no more than 5 μL in the tube. Use a smaller pipette tip if necessary.
    - 3. Proceed with Prepare Samples for Lysis Steps

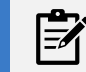

#### • NOTE

Without disturbing the cells, remove the maximum amount of buffer/wash to minimize carry forward of ions.

TABLE 5: Table name

| Cell Number           | Desired or Recommended Condition |
|-----------------------|----------------------------------|
| 50,000 cultured cells | In 10 µL media                   |
| 50,000 PBMC and WBC   | In 10 µL PBS                     |
| Above 50,000          | Pelleted                         |

# Lysate Preparation - Single Tube Format

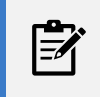

NOTE

It is assumed that **standard laboratory equipment** such as disposable gloves or a refrigerator and freezer are available for use as needed.

## **Prepare Samples for Lysis**

- 1. Create a Lysis Program on the thermomixer with the following parameters:
  - Incubate at 56°C for 4 hrs at 1400 RPM
- 2. Thaw Lysis Buffer 1 at 56°C for 10 minutes. Briefly vortex and centrifuge Lysis Buffer 1 to collect any evaporate.
- 3. Thaw Lysis Buffer 2 at room temperature.

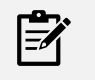

#### NOTE

The thermomixer should accommodate **1.5 mL or 2 mL** microcentrifuge tubes, depending on the tubes used for the preps. Use of a thermomixer with its lid is recommended.

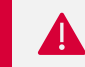

#### IMPORTANT

It is important that Lysis Buffer 1 is at room temperature before vortexing and using.

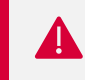

#### IMPORTANT

All centrifuge steps should occur at room temperature.

- 4. Place Proteinase K on ice.
- 5. Place RNase A on ice.

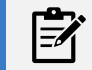

#### NOTE

RNase does not pipette accurately if it is below room temperature.

- 6. Gather thawed Lysis Buffer 1 and Lysis Buffer 2, and keep at room temperature until proceeding to Step 7.
- 7. Dispense required number of cells (see **TABLE 5**) into each sample tube (Eppendorf 1.5 mL DNA LoBind Tubes) and proceed to **Lysis Procedure**.

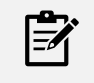

#### NOTE

For cell counts >50k, it is best to pellet the cells prior to lysis. For cell counts <50k, the should be suspended in 10 µL of media for cultured cells or 10 µL PBS for WBCs/PBMCs.

## Lysis Procedure

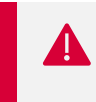

#### IMPORTANT

It is critical to process each sample tube individually. For one sample tube at a time, follow Step 1 (add Lysis Buffer 1) immediately with Step 2 (add Lysis Buffer 2).

- 1. For the first sample tube, add **110 µL Lysis Buffer 1** using a P200 pipette and pulse vortex for 5 seconds. Complete 5 seconds vortexing is critical.
- 2. For the first sample tube, add **110 µL Lysis Buffer 2** using a P200 pipette and pulse vortex for 5 seconds. Complete 5 seconds vortexing is critical.
- 3. Repeat steps 1-2 for each of the remaining sample tubes.
- 4. Add 10 µL Proteinase K and 5 µL RNase A to each sample tube.
- 5. Vortex all sample tubes for 5 seconds and spin briefly.
- 6. Incubate on thermomixer at 56°C for 4 hours at 1400 RPM.
- 7. Immediately spin the samples briefly to collect any condensate from the top of the tube. If you do not plan to purify the samples within 12 hours, freeze at -20°C. Samples can be stored at 4°C for short term storage (< 12 hours) or kept on ice if you are proceeding directly to Purification on the following page.</p>

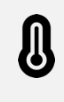

#### IMPORTANT

Sample tubes can be stored at 4°C for a maximum of 12 hours prior to purification. Sample tubes should be stored at -20°C when stored for more than 24 hours.

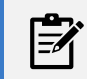

#### NOTE

For frozen samples, thaw them to room temperature, then vortex and spin briefly before proceeding with the protocol.

# **Purification**

## **Prepare Samples and Reagents**

#### **Setup the Reagent Reservoir**

- 1. While wearing gloves, remove the 12-column reagent reservoir from it packaging.
- 2. Using a permanent marker, label 5 columns of the reservoir as shown below. Separate columns 1-5 with empty columns to prevent cross contamination.

#### FIGURE 1: Reservoir column labels

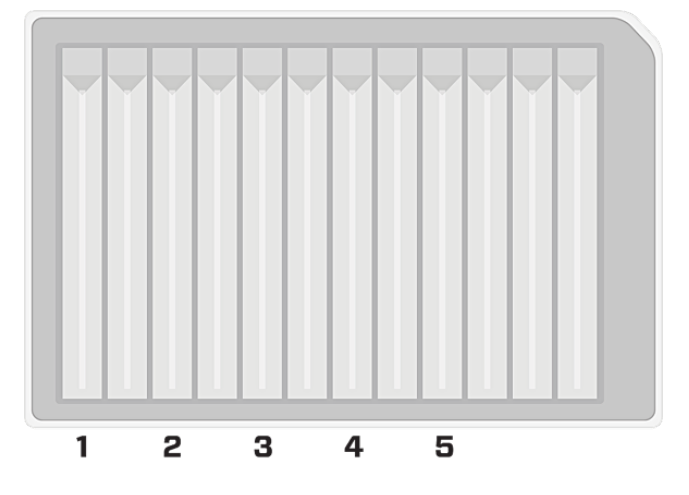

3. Add buffers to each column according to the following table.

#### TABLE 6: Reservoir buffers and volumes

| Reservoir Column | Buffer from Kit       | Volume |        |
|------------------|-----------------------|--------|--------|
| 1                | Extraction Buffer     | (1)    | 2.0 mL |
| 2                | Anodic Buffer         | (2)    | 2.0 mL |
| 3                | Separation Buffer     | (3)    | 2.5 mL |
| 4                | Neutralization Buffer | (4)    | 2.0 mL |
| 5                | Cathodic Buffer       | (5)    | 2.0 mL |

4. Ensure that the bottom surface of each column is completely covered with reagent by gently tapping or tilting the reservoir.

#### Thaw Samples (if previously frozen)

- 1. If samples have been stored in a freezer, thaw samples to room temperature.
- 2. Before loading on to the fluidic chip, vortex all samples for 3 seconds and centrifuge briefly.

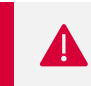

#### IMPORTANT

All samples **must be at room temperature** prior to loading the fluidic chip.

## **Using the Instrument**

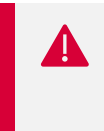

#### IMPORTANT

**Do not relocate the instrument after installation by a Purigen Biosystems representative**. A change to the alignment or level of the instrument can affect the system's performance. Please contact your Purigen Biosystems representative to relocate the instrument.

- 1. Turn on the system using the power switch at the rear of the instrument.
- 2. Ensure the instrument cover is free of any obstructions.
- 3. Press Start on the Start screen.

#### FIGURE 2: Start screen

|                                                     |       | 24, August 2021   4:35 PM |
|-----------------------------------------------------|-------|---------------------------|
| Welcome                                             |       |                           |
| -4                                                  | START |                           |
| IONIC® SYSTEM                                       |       |                           |
| Ionic OS 1.5                                        | da    | PURIGEN                   |
| © 2021 Purigen Biosystems, Inc. All rights reserved | 0     | BIOSYSTEMS                |

#### **Create or Select User Profile**

- 1. If you have not already created a **User Profile**, create a profile by pressing the 🕀 button at the bottom of the touch screen
- 2. Use the touch screen keyboard to enter the desired **User Name** and press **Save**. After saving the new user profile, it will be visible in the **Select User** menu.

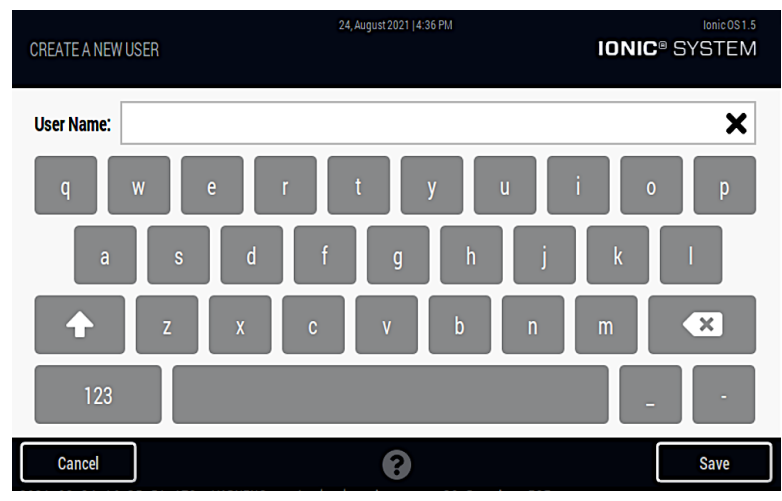

FIGURE 3: Create New User screen

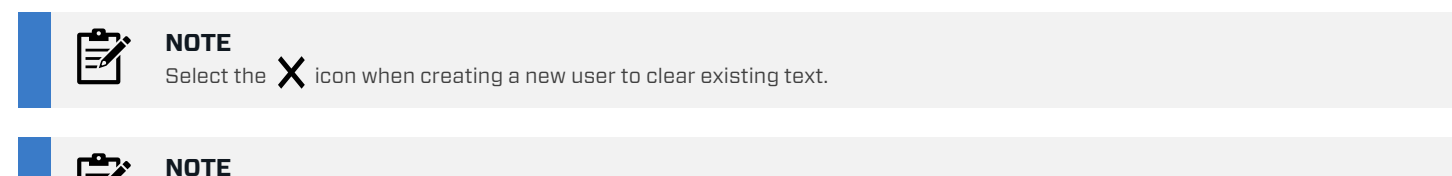

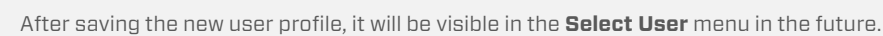

3. Select the user profile you just created or a previously created profile to go on to the next step.

#### Setup a Run

- 1. Ensure that no objects are resting on the instrument cover and that the cover is completely free of any obstructions while the system is in use.
- 2. Select a protocol. This will cause the instrument cover to retract into the system, exposing the fluidic chip holder. The screen will display a warning that the cover will be opening.

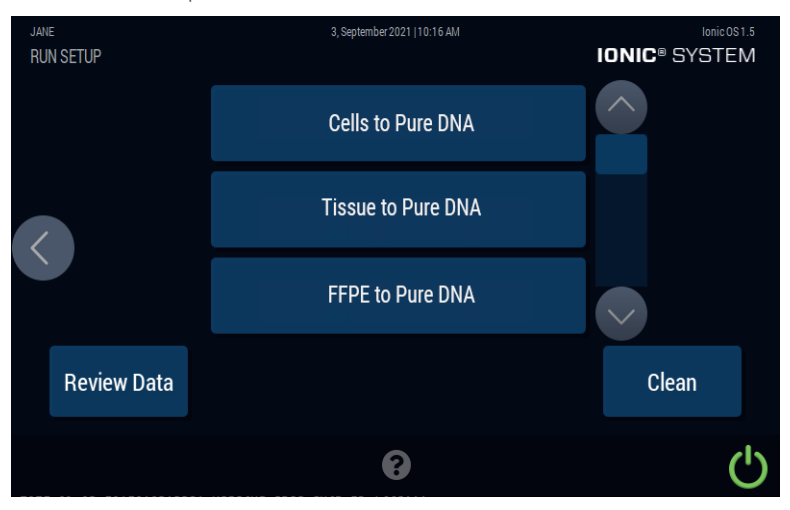

FIGURE 4: Run Setup screen

#### Load the Fluidic Chip

- 1. Position samples and reagent reservoir near the instrument.
- 2. While wearing gloves, remove a fluidic chip from its packaging.

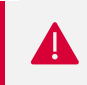

#### IMPORTANT

Use the lonic Tissue Chips provided with your extraction kit. DD NOT use chips provided with other kits.

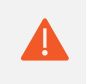

#### CAUTION

**Do not remove a fluidic chip until you are ready to begin a Run.** Always handle the fluidic chip from the side skirting – see image below. Contact with the bottom of the chip may cause damage.

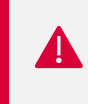

#### IMPORTANT

If samples have been frozen prior to use, make sure that they are completely thawed, vortexed, and at room temperature before loading.

FIGURE 5: Proper placement of fingertips when holding a fluidic chip

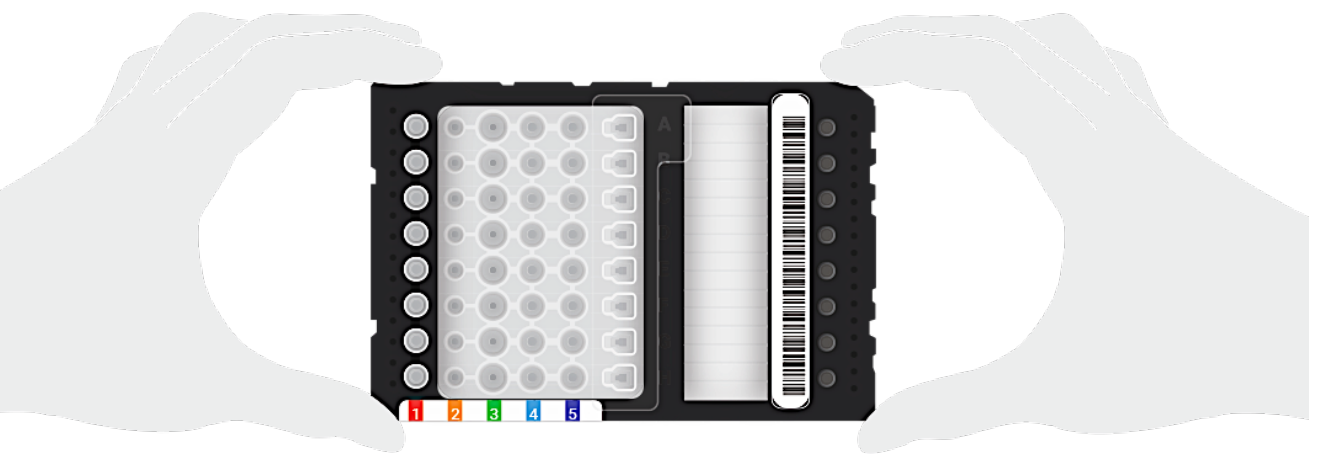

- 3. Identify the notched corner of the chip and orient the chip such that the notch is at the upper right-hand corner (see FIGURE 6).
- 4. Gently apply pressure to all four corners of the chip simultaneously to confirm that the chip is fully seated in the holder.

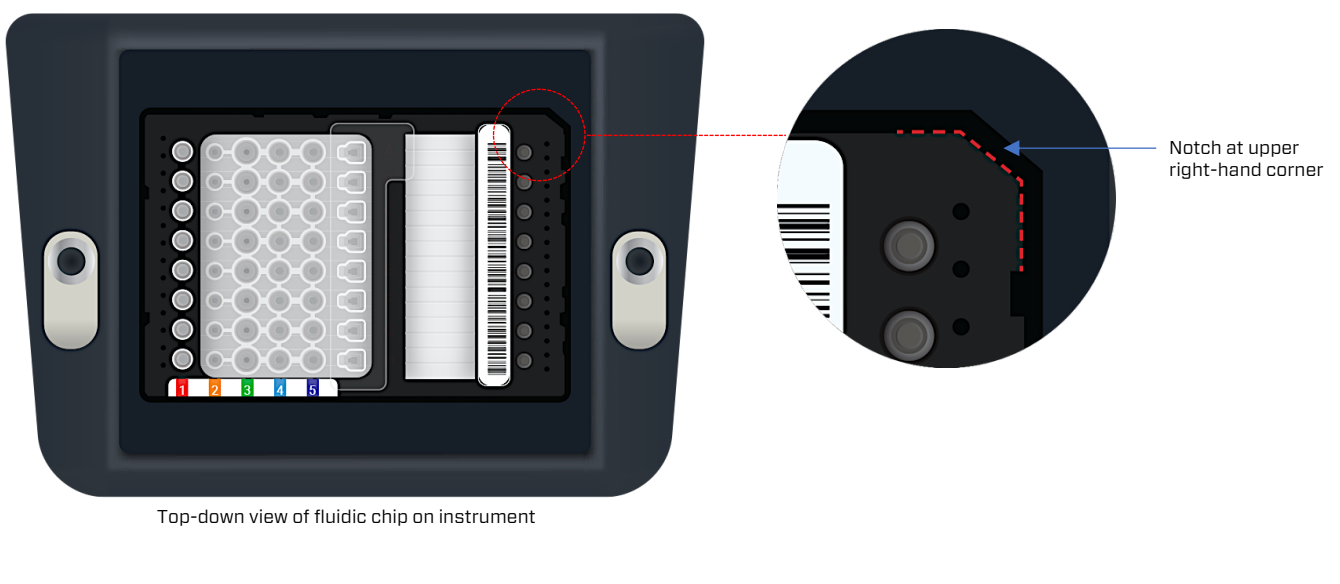

FIGURE 6: Proper orientation and placement of chip on the instrument chip holder

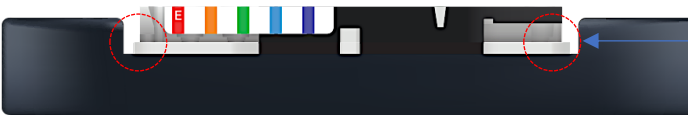

Corners resting flat/flush on chip holder surface

Profile view of fluidic chip flat/flush on instrument

5. On the instrument's touch screen, press the **Arrow** button shown on the right side of the screen.

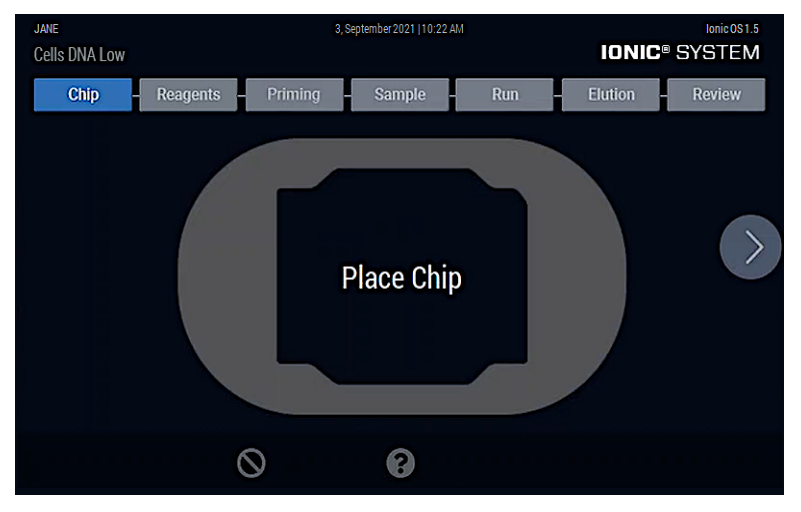

FIGURE 7: Insert Chip screen

6. The **Reagents** screen is displayed.

## **Load Reagents**

1. Using the touchscreen or a barcode reader, enter the **Run Name, Chip ID**, and **Reagent Lot** values and press the arrow button on the right side of the screen.

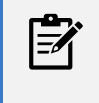

#### NOTE

The **Reagent Lot** number can be found on the label of the reagent box from the kit. The **Chip ID** is located on a label on the top surface of the fluidic chip. The barcodes of these labels can be scanned into the software using a handheld barcode reader plugged into the USB port of the lonic system.

#### FIGURE 8: Reagent screen - Step 1

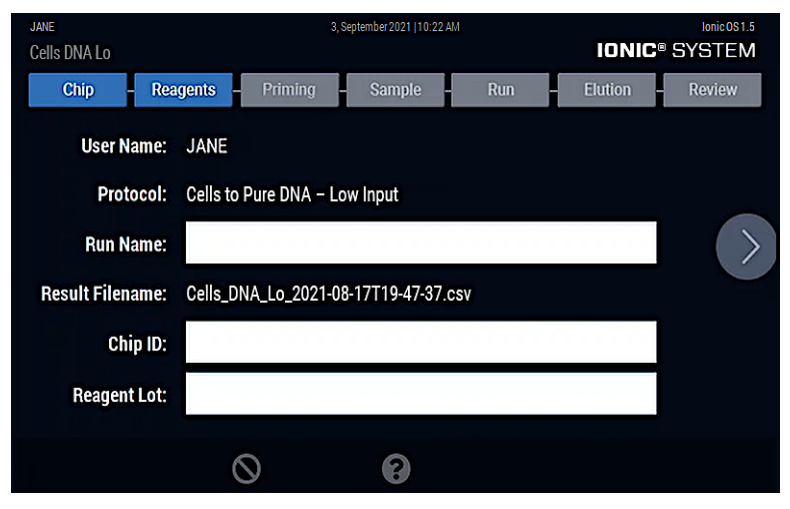

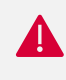

#### IMPORTANT

When adding buffers to the chip, visually check to make sure that all tips contain the same volume of reagent and **depress the pipette plunger to the first stop only.** Change tips after each dispense.

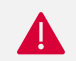

#### IMPORTANT

When adding buffers to the chip, visually check to make sure that all tips contain the same volume of reagent. Angle the pipette such that the upper portion of the **pipette tip rests on the right-hand wall of the chip well while the end of the tip is touching the left-hand wall of the chip well** so that the pipette is at a 45 angle relative to the chip surface. Avoid contact with the bottom of the chip-well when dispensing. **Smoothly depress the pipette plunger to the first stop only.** Change tips after each dispense.

Bottom of the chip-well

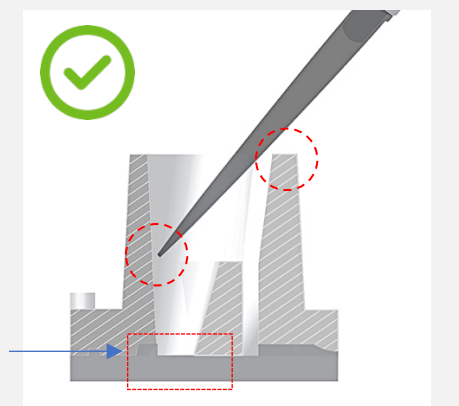

## Pipetting Technique for Dispensing Extraction Buffer into Column 1

Below are instructions on how to properly dispense the Extraction Buffer into the Column 1 wells. Please follow this technique to prevent errors in the quality of the extraction.

#### **Correct Pipetting Technique**

The end of the pipette tips should rest on the inner left wall of the wells 30–50% down at a 45° angle relative to the surface of the chip.

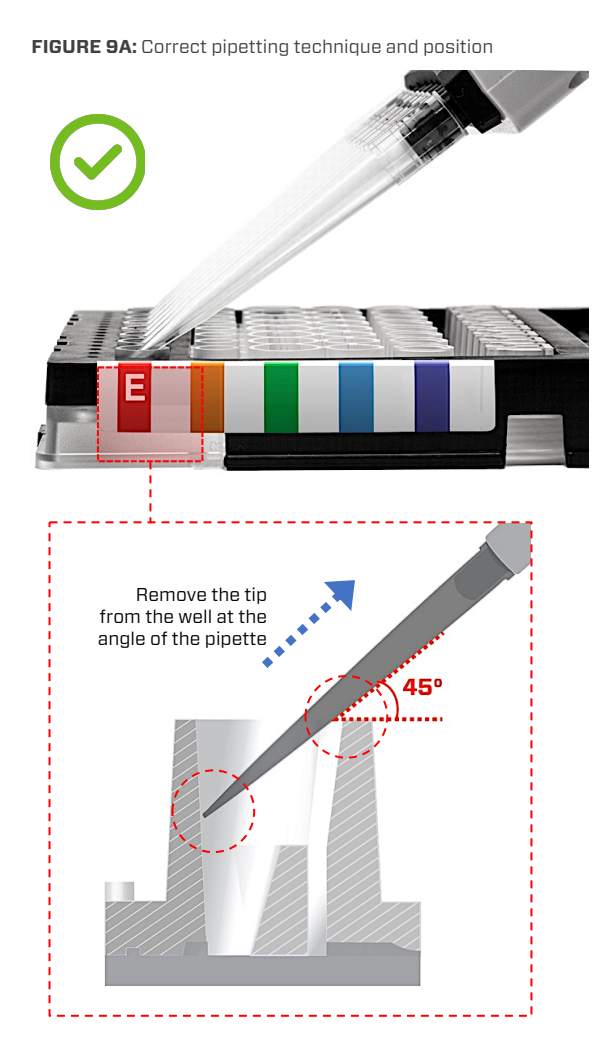

- Hold pipette approximately at 45° angle relative to the surface of the top of well.
- Tip of pipette should rest against left wall of the well.
- Rest the barrel of the tip against the upper-right side
- Continuously and smoothly dispense the fluid into the well to avoid air bubbles. Stop at the first stop – do not fully depress the plunger.
- Remove the tips from the wells immediately after dispensing the buffer.

#### **Incorrect Pipetting Technique**

The pipette tips should not be positioned below 50% of the well depth or at the bottom of the wells when dispensing to avoid fluid being injected directly into the channel.

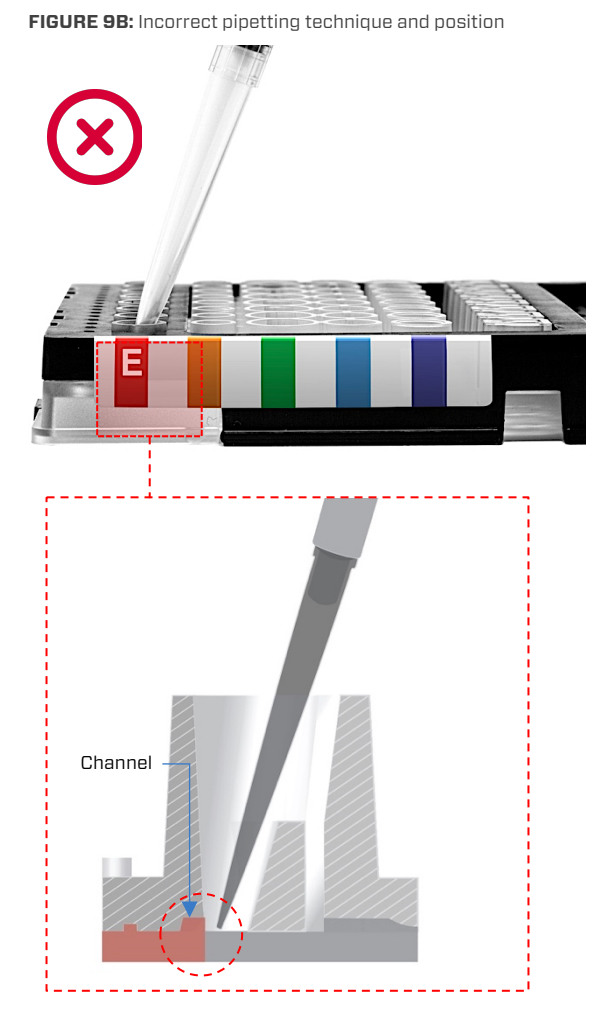

• Do not insert the tip to the bottom of the well to avoid injecting fluid directly into the channel

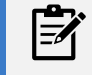

NOTE

If using a P200 pipette, the Separation Buffer should be added using two pipette transfers with a clean tip for each transfer.

2. Using a P200 multichannel pipette, add buffers from the reagent reservoir, working left to right (1 to 5), to the corresponding wells of the fluidic chip at the volumes displayed on the screen. **Be sure to insert the pipette tip no more than 50% of the way** into the reagent wells of the chip when dispensing.

FIGURE 10: Buffer dispense volumes

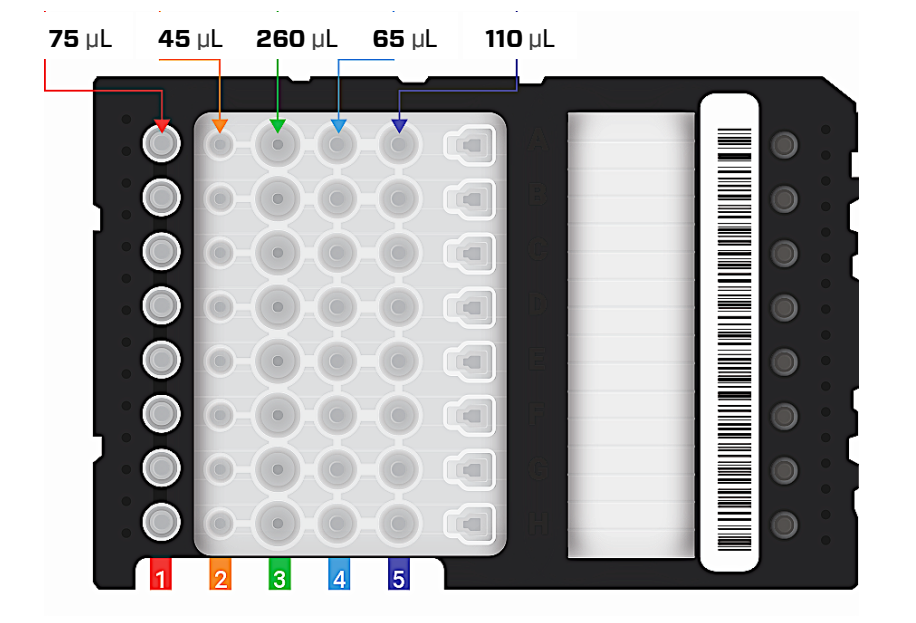

## **Prime the Fluidic Chip**

1. After loading the reagents, ensure the chip holder is clear of any objects except the chip and press the arrow button on the right side of the screen. This instructs the instrument to close the cover and begin to prime the chip.

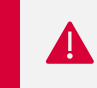

#### IMPORTANT

A priming cycle takes approximately 3 minutes. Samples should be loaded within 5 minutes of priming completion.

 After the priming cycle completes, a message is displayed asking you to confirm if you have vortexed the sample as instructed in previous steps. If samples were previously frozen, vortex lysates for 3 seconds and centrifuge briefly. Press **OK** once the vortex is complete.

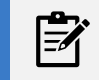

#### NOTE

The vortex step is only required for previously frozen samples.

#### FIGURE 11: Priming Message screen

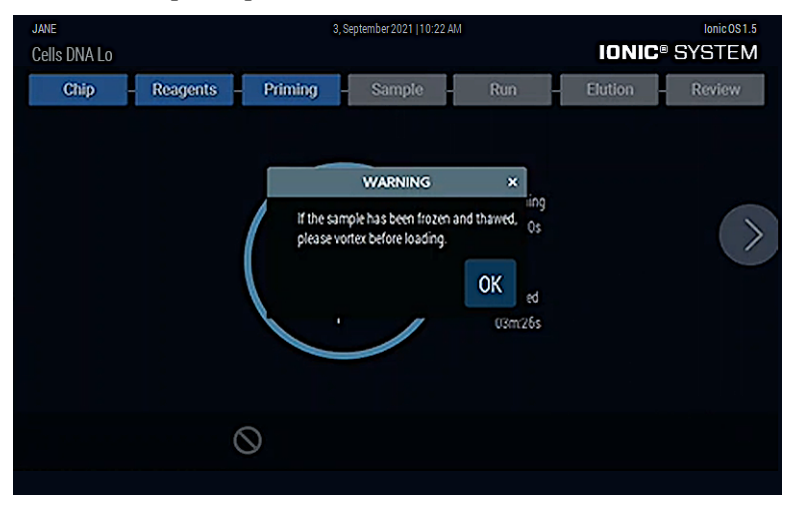

3. Press the Arrow button on the right side of the screen. The instrument cover will open.

## Load Samples on the Fluidic Chip

1. In the Select a channel naming option screen, press USB Upload, Manual Input, or Use Defaults.

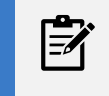

#### NOTE

For this guide, we will be using the **Manual Input** option. For more information on use of the other options, see the Ionic system User Guide.

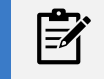

#### NOTE

If available, barcode information can be scanned into the software using a handheld barcode reader plugged into the USB port of the lonic system.

FIGURE 12: Sample screen - Step 1

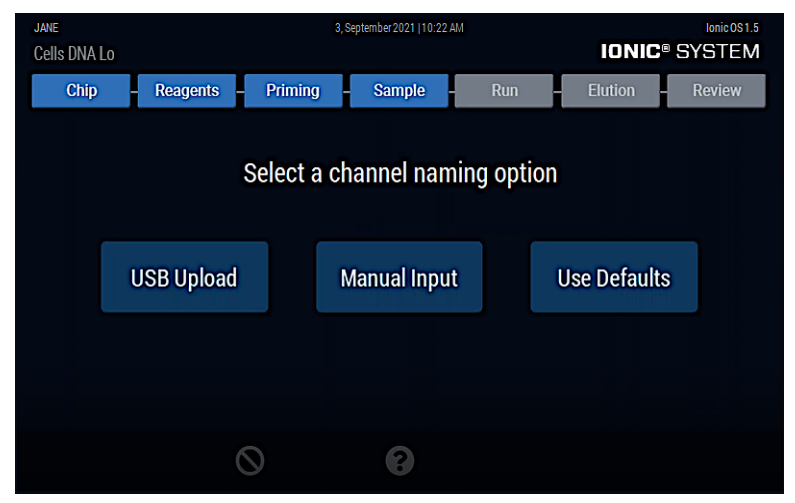

2. Using the touchscreen, manually enter custom sample names and press the **Arrow** button on the right side of the screen to continue.

#### FIGURE 13: Sample screen - Step 2

| JANE     |                    |             | 3, Septembe | er 2021   10:22 AM |               |                                                                                     |         |        | lonic OS 1.5    |
|----------|--------------------|-------------|-------------|--------------------|---------------|-------------------------------------------------------------------------------------|---------|--------|-----------------|
| Cells DI | NA Lo              |             |             |                    |               |                                                                                     | IONI    | C® SYS | STEM            |
| Cł       | nip – Reage        | ents – Prim | ing Sa      | ample              | Run           | ł                                                                                   | Elution | - Re   | eview           |
|          | ✓ Channel <u>A</u> | 10K_1       |             | 🖌 Char             | nnel <u>E</u> | 50K_5                                                                               |         |        | ]               |
| <        | ✓ Channel <u>B</u> | 50K_2       |             | 🖌 Char             | nnel <u>F</u> | <disab< th=""><th>led&gt;</th><th></th><th><math>\left(\right)</math></th></disab<> | led>    |        | $\left(\right)$ |
|          | ✓ Channel <u>C</u> | 50K_3       |             | ✓ Char             | nnel <u>G</u> | <disab< th=""><th>led&gt;</th><th></th><th></th></disab<>                           | led>    |        |                 |
|          | ✓ Channel <u>D</u> | 50K_4       |             | 🗸 Char             | nnel <u>H</u> | <disab< th=""><th>led&gt;</th><th></th><th></th></disab<>                           | led>    |        |                 |
|          |                    |             |             |                    |               |                                                                                     |         |        |                 |
|          |                    | $\otimes$   |             | ?                  |               |                                                                                     |         |        |                 |

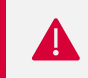

#### IMPORTANT

Deselect the checkbox next to a Channel if it will not be used during the run.

3. The **Review** screen is displayed. Verify sample names and then press the **Arrow** button on the right side of the screen to continue or press the left **Arrow** to edit the entries.

| JANE         |                                                                  |                                            | 3, September 2021   10:2        | 2 AM  |                                      |                                                                                                    | Ionic OS 1.5 |
|--------------|------------------------------------------------------------------|--------------------------------------------|---------------------------------|-------|--------------------------------------|----------------------------------------------------------------------------------------------------|--------------|
| Cells DNA Lo | 0                                                                |                                            |                                 |       |                                      | IONIC                                                                                                    | SYSTEM       |
| Chip         | Reagents                                                         | Priming                                    | Sample                          | - Run |                                      | Elution                                                                                                    | Review       |
| $\langle$    | User Name:<br>Protocol:<br>Chip ID:<br>Run Name:<br>Reagent Lot: | JANE<br>Cells to Pure DN<br>Cells_DNA_Lo_2 | A – Low Input<br>021-08-17T19-4 | 7-37  | A<br>B<br>C<br>D<br>E<br>F<br>G<br>H | 10K_1<br>50K_2<br>50K_3<br>50K_4<br>50K_5<br><disabled><br/><disabled><br/><disabled></disabled></disabled></disabled> |              |
|              |                                                                  | $\otimes$                                  | ?                               |       |                                      |                                                                                                    |              |

FIGURE 14: Sample screen - Step 3

4. A message is displayed instructing you to hold the chip firmly with one hand and carefully peel away the sample well film cover. Press **OK**.

#### FIGURE 15: Run screen

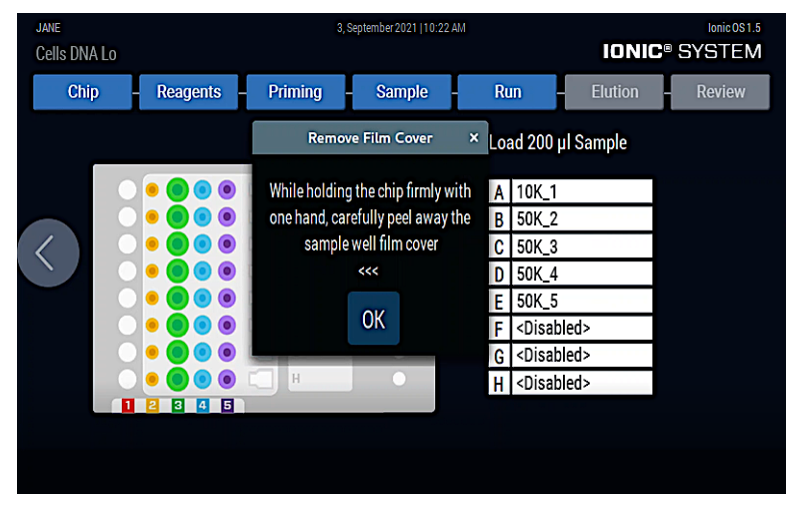

5. While gripping the chip appropriately on the side skirt, hold the chip securely against the chip holder and carefully peel off the adhesive cover over the sample wells using the pull tab.

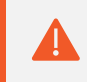

#### CAUTION

Avoid touching the wells or the surface or any fluids on the chip.

FIGURE 16: Remove adhesive cover

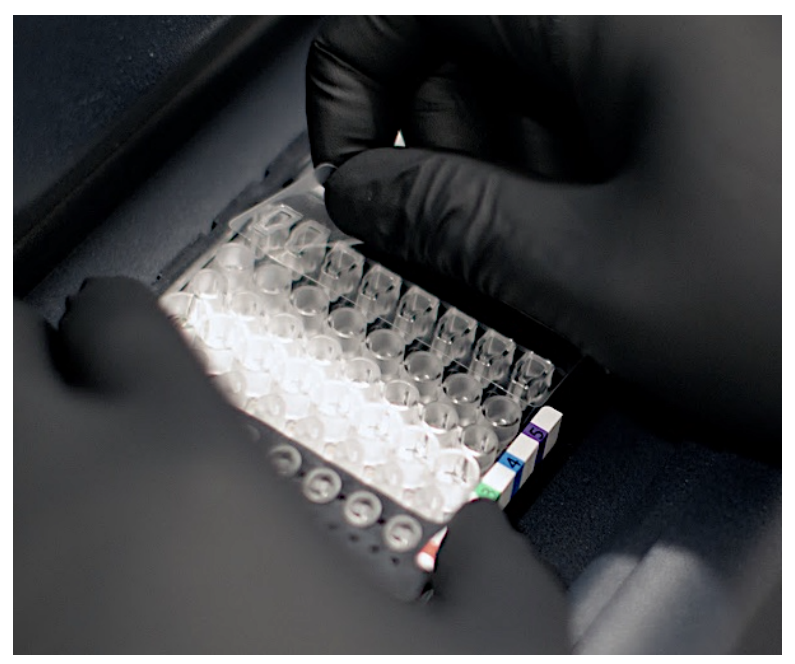

6. Using a P200 pipette, dispense **200 µL of sample** to each sample well with the tip inserted **no more than 50%** into the well. Slowly retract pipette tip from the well while dispensing to keep tip positioned at the surface of the fluid filling into the well.

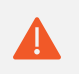

#### CAUTION

Avoid contact with the bottom of the chip-well when dispensing. **Smoothly depress the pipette plunger to the first stop only.** 

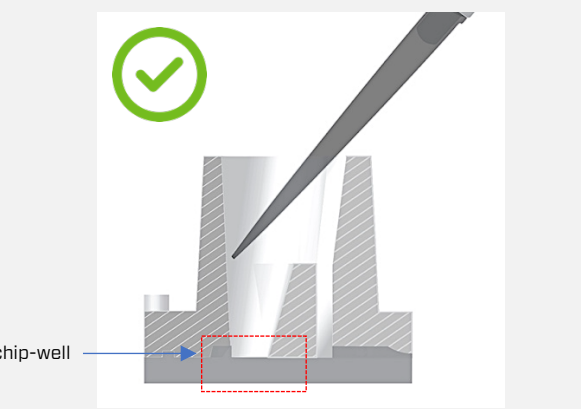

Bottom of the chip-well

## Start the Run

- 1. Press Begin Run. The purification process will now start and continues for approximately 70 minutes.
- 2. After the Run is complete, ensure the top of the instrument cover is free of any obstructions and press arrow button on the right side. The instrument cover will open.

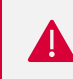

#### IMPORTANT

Remove samples from the chip within 30 minutes of Run completion.

#### FIGURE 17: Run Complete screen

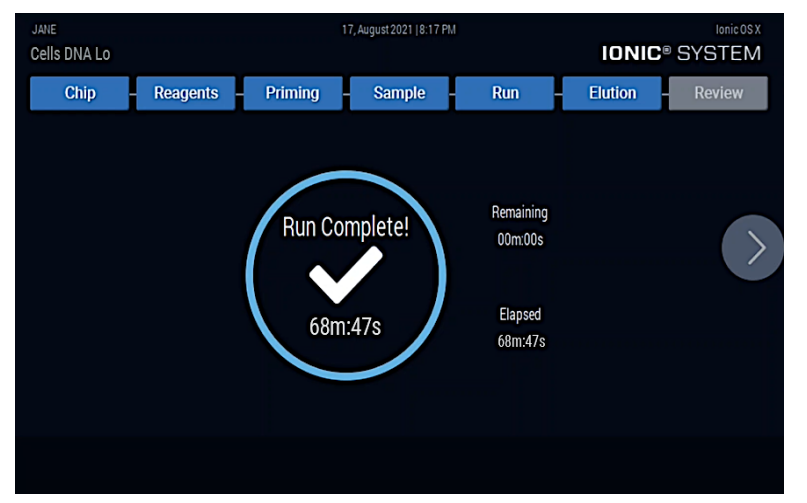

## **Collect Samples**

1. The **Remove Extracted DNA** screen is displayed.

FIGURE 18: Elution screen

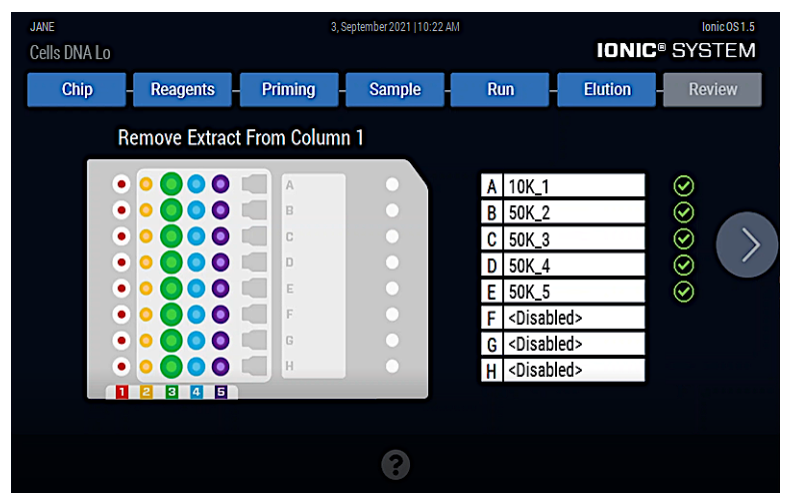

Set a P200 multichannel pipette to 50 µL. Place the pipette tip at the bottom of the sidewall of the Extraction Buffer well (1) and pipette mix 3 times and transfer the extracts to an Eppendorf DNA LoBind microcentrifuge tube or DNA LoBind 96-well microplate.

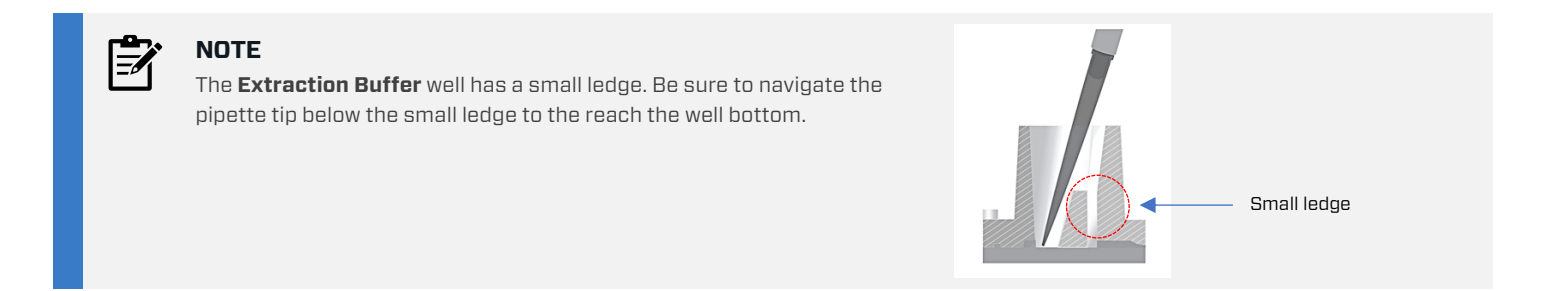

3. Optionally, using a P20 pipette, evacuate any remaining extraction buffer (as much as 10 µL) from the microchannel within the extraction well and add to the same plate or collection tube (see **FIGURE 20**).

# Extraction well

4. Vortex collection tube or plates for **10 seconds at 2500 RPM** and centrifuge briefly before using the samples in downstream assays.

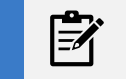

#### NOTE

Store extracts at 4°C for same-day use and 20°C for long term storage.

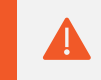

#### CAUTION

To ensure homogeneity for downstream assays **Step 4 must not be overlooked.** 

- 5. Ensure the top of the instrument cover is free of any obstructions.
- 6. Remove the chip and press the Arrow button. A countdown will indicate time until cover closing.

FIGURE 19: Optional evacuation of microchannel within extraction well

## **Review Results**

1. After the cover closes, press **Finish** to complete the Run.

#### FIGURE 20: Review screen

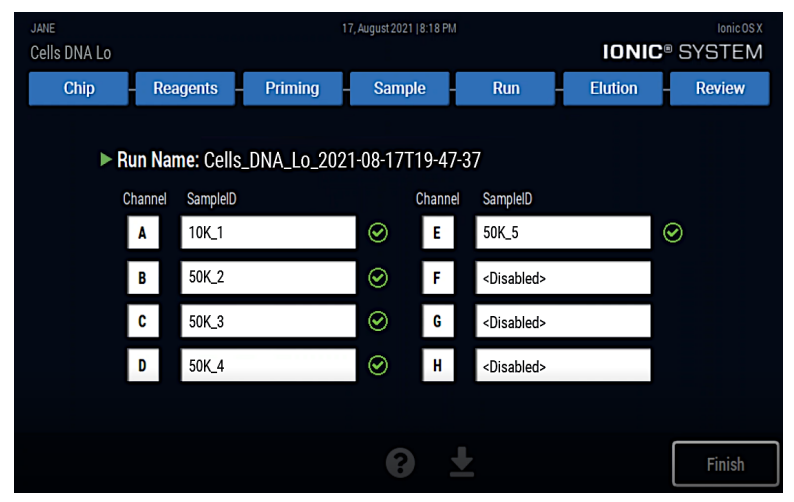

2. Press Logout to return to the Choose a User screen or press New Run Setup to setup another Run.

#### FIGURE 21: Run Completed screen

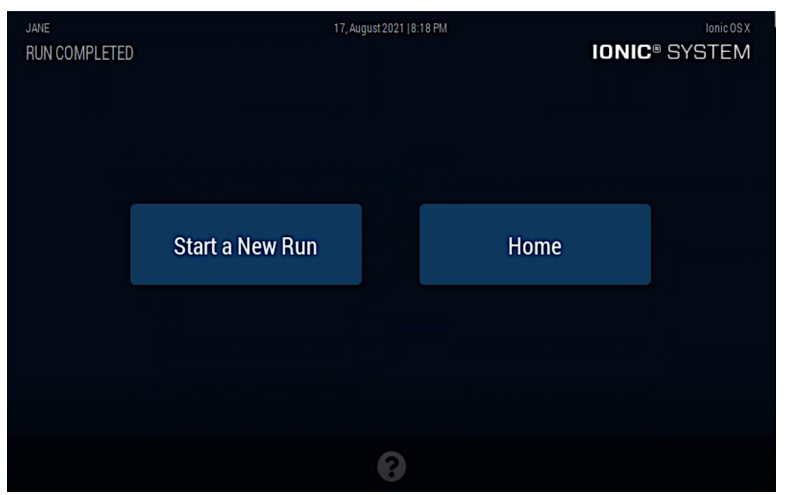

# Troubleshooting

If you encounter any errors while running the instrument, follow the steps in "Save System Logs" and then email the log file you saved to support@purigenbio.com. Purigen Biosystems support will contact you within 48 hours to follow up.

## Save System Logs

The **Save System Logs** Maintenance screen is used to save system log files to a USB flash drive. The system log files can be used by Purigen Biosystems to diagnose problems with the instrument.

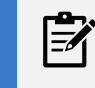

#### NOTE

USB flash drive must be in a FAT32 format. It is recommended to have a minimum of 1 GB of available space on the USB flash drive.

Some cases where this function should be used:

- If the run results are not as expected
- If the self test fails
- If Purigen Biosystems Support personnel request a system log
- 1. Press the **Save System Logs** button to save system log files to a USB device.

#### FIGURE 22: Save System Logs Screen - Step 1

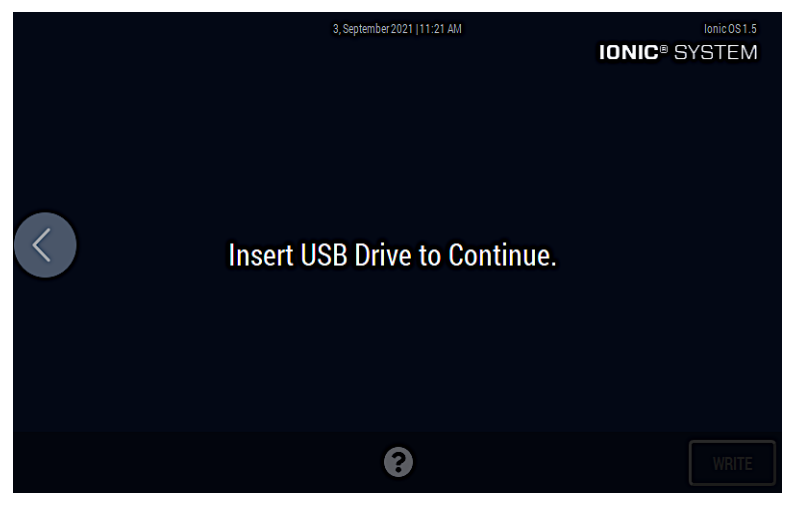

- 2. Insert a USB drive into the USB slot located the bottom-right on the front of the instrument.
- 3. Once a valid USB drive is detected, the next screen is displayed. Press **Write** to begin the transfer.

#### FIGURE 23: Save System Logs Screen - Step 2

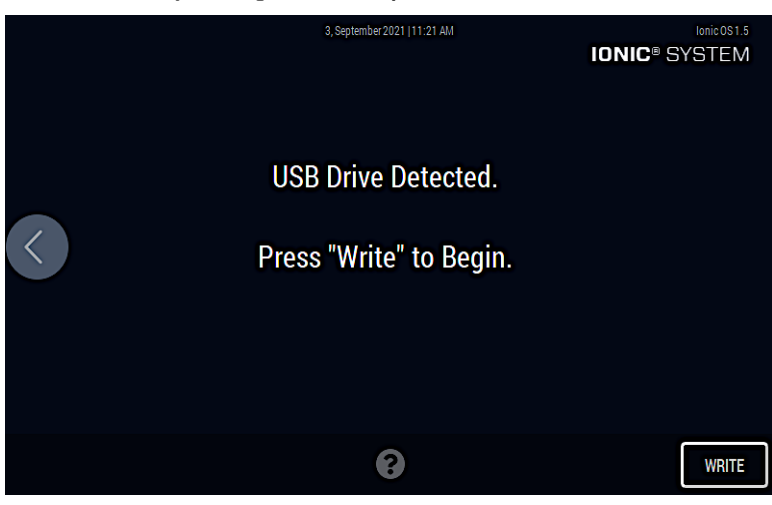

#### TABLE 7: Save System Logs screen

NOTE

| Call Out | Screen Component | Definition                                                                                                    |
|----------|------------------|----------------------------------------------------------------------------------------------------|
| 1        | Write button     | A button to copy the system log to the USB drive inserted in the USB slot in the font of the instrument. The system log file is copied to the root directory of the USB drive |
| 2        | Help icon        | Loads the Help screen                                                                                                    |

#### 4. A status bar is displayed on the touchscreen.

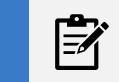

The status bar may seem inactive for larger log files. Wait for the system log to be saved to the USB flash drive.

5. After the system log file is saved to the USB flash drive, press the button on the left side to return to the **Maintenance & Service** screen.

## Sample Recovery

If the lonic system displays a 🥺 icon for one or more samples in a run, follow the steps below to recover the sample so it can be run on a new chip.

- 1. Before collecting unprocessed sample, attempt to recover the purified extract as described above under "Collect Extracts of Purified Nucleic Acid."
- 2. Cut a plastic plate seal in half so that it will cover all wells in Columns 1-5 of the plate, but NOT cover the sample well.

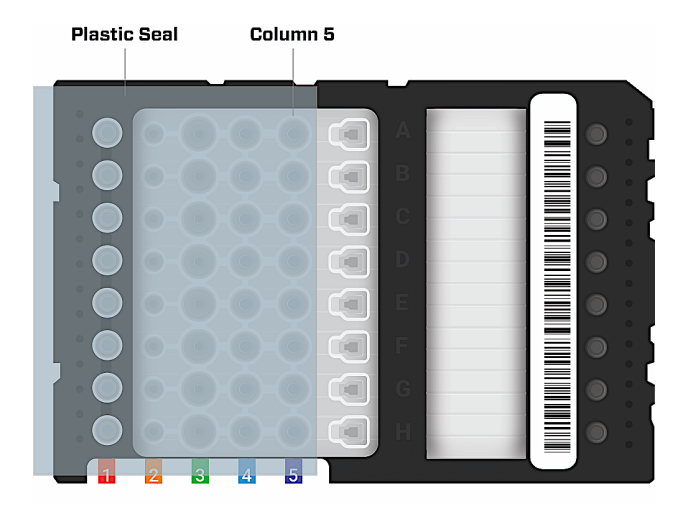

- 3. Cover Columns 1-5 with the plate seal while paying particular attention to ensuring a tight seal for each well in Column 5.
- 4. Make sure the chip is on a level surface.
- 5. Set  $200 \mu L$  pipette to  $200 \mu L$ .
- 6. While using your thumb/forefinger to press down and reinforce the seal on the well in Column 5, aspirate **slowly** from the bottom right side of the Sample Well where the well and channel meet (see image). Aspirating from the bottom right side of the sample well allows fluid to be collected from the sample well AND the channel to the right of it. Conversely, fluid in the channel to the left of the sample well should be avoided. Ensuring a proper seal on the well in Column 5 will help to minimize the amount of fluid (Cathodic Buffer) that is aspirated from the channel on the left side of the sample well.

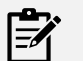

#### NOTE

While using your thumb/forefinger to press down and reinforce the seal on the well in Column 5, aspirate **slowly** from the bottom right side of the Sample Well where the well and channel meet.

The pipette tip should rest gently on the bottom of the well, but not in the channel.

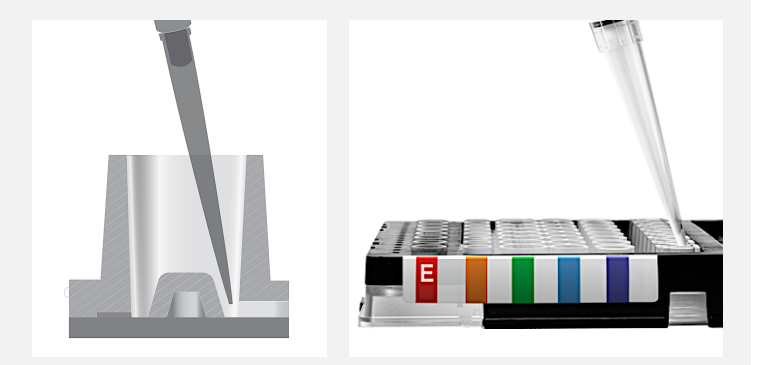

- 7. Typically the full 200  $\mu$ L of sample cannot be recovered. 75–125  $\mu$ L is the expected range.
- 8. Add sufficient Cells Sample Loading Buffer to the sample to bring the total volume to 210 µL.
- 9. Store recovered samples at -20°C until they are ready to be re-run. Ensure samples are at room temperature and well mixed before loading on a new chip. When re-running the sample, always use the same protocol to the original run.